# ネットワークの基礎とコマンド操作

## 目 次

| 投業の日的                                                      | 1                                                                                                    |
|------------------------------------------------------------|----------------------------------------------------------------------------------------------------|
| コンピュータネットワーク<br>2.1 プロトコル                                  | <b>1</b><br>1<br>1                                                                                                    |
| <ul> <li>ネットワーク利用と設定の基礎</li> <li>3.1 ネットワーク設定の表示</li></ul> | 1<br>2<br>2<br>3<br>3<br>3<br>3<br>3<br>4<br>4<br>4                                                                                                    |
| DNS<br>4.1 ホスト名とドメイン名                                      | <b>4</b><br>4<br>5<br>5                                                                                                    |
|                                                            | コンピュータネットワーク         2.1       ブロトコル         2.2       TCP/IP         ネットワーク利用と設定の基礎         3.1       ネットワーク設定の表示法         3.1.1       ネットワーク設定の表示法         3.1.2       ネットワーク設定の表示法         3.1.2       ネットワーク設定の変更法(参考)         3.2       TCP/IP の基本事項         3.2.1       IP アドレス         3.2.2       サブネットマスク         3.2.3       デフォルトゲートウェイ         3.3       詳細項目(参考)         3.3.1       DHCP         3.3.2       MAC アドレス         DNS       4.1         4.1       ホスト名とドメイン名         4.2       DNS         コマンドを使ったネットワーク操作         5.1       コマンドプロンプトの使い方         5.2       ネットワーク関係のコマンド |

## 1 授業の目的

- ネットワークに接続されたコンピュータを利用したり、自分でコンピュータをネットワーク に接続するときに必要となる、ネットワークについての基礎的な事項を学ぶ。
- コマンドを使ったコンピュータ操作の基本的な方法を身に付ける。

## 2 コンピュータネットワーク

コンピュータネットワークは,一般に比較的小さなネットワークの相互接続によって構成されて います。それが世界規模にまで発展したものがインターネット (Internet) です。

コンピュータネットワークにおいては,コンピュータ同士が何らかの通信を行いますが,その多 くはクライアント・サーバ型の通信です。ここでサーバ (server) とはサービスを提供する機器や ソフトウェアを意味し,クライアント (client) はサービスを受ける側を意味します。例えば,Web ページを閲覧する場合,Web ページを提供するのはWeb サーバ (HTTP サーバ)であり,Web ブ ラウザはクライアントです。

## 2.1 プロトコル

ネットワークにおいて機器同士が通信するためには,予め取り決めた通信の約束ごとが必要で す。それをプロトコル (protocol; 通信規約) と呼びます。

インターネットで使われるプロトコルには、メール配送の SMTP (Simple Mail Transfer Protocol) や Web ページの閲覧に使う HTTP (Hyper Text Transfer Protocol),ファイル転送の FTP (File Transfer Protocol)等,用途毎に様々なものがあります。

例えば, Web ページを閲覧する際に用いる URI (いわゆる Web ページのアドレス) は http: で 始まることが多いですが, これは HTTP を使って Web サーバと通信することを, Web ブラウザ に指定するものです。URI に ftp: や https: 等を指定することにより,別のプロトコルを使った通 信を行うこともあります。

#### $2.2 \quad \text{TCP/IP}$

TCP/IP (Transmission Control Protocol / Internet Protocol) は, インターネットで用いられる 種々のプロトコルの基盤となるプロトコルです<sup>1</sup>。ネットワークに接続されたコンピュータで Web やメール等を利用する, すなわち HTTP や SMTP での通信を行うには,まず TCP/IP のための 適切な設定がなされている必要があります。

## 3 ネットワーク利用と設定の基礎

この章では, Windows XP 機のネットワーク設定を表示して, TCP/IP に関わる各設定項目の 意味を確認していきます。

<sup>&</sup>lt;sup>1</sup>TCP と IP は別個のプロトコルであり, TCP/IP は両者を併せた名称です。

| インターネット プロトコル (TCP/IP)のプロパティ 🛛 🖓 🗙                                                                   |     |     |     |   |  |  |  |  |
|----------------------------------------------------------------------------------------------------|-----|-----|-----|---|--|--|--|--|
| 全般                                                                                                   |     |     |     |   |  |  |  |  |
| ネットワークでこの機能がサポートされている場合は、IP 設定を自動的に取得することがで<br>きます。サポートされていない場合は、ネットワーク管理者に適切な IP 設定を問い合わせ<br>てください。 |     |     |     |   |  |  |  |  |
| ○ IP アドレスを自動的に取得する(Q)                                                                                |     |     |     |   |  |  |  |  |
| で スの IF アドレスを使うな.<br>IP アドレス (2):                                                                    | 192 | 168 | 15  | 5 |  |  |  |  |
| サブネット マスク(山):                                                                                        | 255 | 255 | 255 | 0 |  |  |  |  |
| デフォルト ゲートウェイ( <u>D</u> ):                                                                            | 192 | 168 | 15  | 1 |  |  |  |  |
| ○ DNS サーバーのアドレスを自動的に取得する(B)                                                                          |     |     |     |   |  |  |  |  |
| ──⑦ 次の DNS サーバーのアドレスを使う(E):                                                                          |     |     |     |   |  |  |  |  |
| 優先 DNS サーバー( <u>P</u> ):                                                                             | 202 | 252 | 145 | 6 |  |  |  |  |
| 代替 DNS サーバー( <u>A</u> ):                                                                             | 202 | 252 | 159 | 3 |  |  |  |  |
| ■詳細設定 (⊻)                                                                                            |     |     |     |   |  |  |  |  |
| OK キャンセル                                                                                             |     |     |     |   |  |  |  |  |

図 1: TCP/IP のプロパティ

#### 3.1 ネットワーク設定の表示

Windows XP では,以下の方法で TCP/IP に関わるネットワーク設定の表示や変更ができま す。ただし,設定の変更は,そのための権限を持つユーザのみが可能ですので,この授業では扱い ません。

3.1.1 ネットワーク設定の表示法

次のものを順にクリックして「ネットワーク接続」ウィンドウを開きます。

スタートボタン -> マイコンピュータ -> マイネットワーク -> ネットワーク接続を表 示する

続いて「ネットワーク接続」ウィンドウ内のアイコンをダブルクリックすると「接続の状態」の ウィンドウが開きます。

さらに「サポート」タブをクリックすると,ネットワークの基本的な設定を表示することができ ます。「詳細」ボタンを押せば,更に詳しい事項がわかります。

#### 3.1.2 ネットワーク設定の変更法(参考)

「接続の状態」ウィンドウの「全般」タブから「プロパティ」ボタンをクリックすると、「接続の プロパティ」ウィンドウが開きます。設定変更の権限を持つユーザは、ここからネットワークの諸 設定を変更することができます。図1は TCP/IP のプロパティの表示例です。

#### 3.2 TCP/IP の基本事項

3.2.1 IP アドレス

*IP* アドレス(IP address) は,インターネットに接続された装置を識別するアドレス(番地)で す。0 から 255 の間の 10 進数を 4 つ並べて構成されます (IPv4 の場合)<sup>2</sup>。

例) 202.252.145.6

IP アドレスはインターネットに接続された各装置を特定するものであり, HTTP 等の TCP/IP を基礎とする通信では,通信先や通信元装置の指定は IP アドレスによって行われます。したがっ て,通信を行うコンピュータには, IP アドレスが設定されている必要があります。

インターネット上の異なる装置が同じ IP アドレスを持つことは許されません。このため, コン ピュータに設定できる IP アドレスは,重複が起きないように割り当てを受けた IP アドレスのみ です<sup>3</sup>。

3.2.2 サブネットマスク

第2章で述べたように,コンピュータネットワークは,通信の効率を高めるために,比較的小 さなネットワークの相互接続によって構成されています。ネットワークに接続されている各装置の IP アドレスには,その装置が接続されたネットワークを表す部分(ネットワークアドレス部)と, 装置を表す部分(ホストアドレス部)があり,サブネットマスク(subnet mask)はこれらの分離 の仕方を指定するものです<sup>4</sup>。ネットワークに接続された装置には,割り当てを受けた IP アドレ スに加え,ネットワークアドレスの長さに応じたサブネットマスクが設定されています。

例) IP address: 202.252.145.6, subnet mask: 255.255.255.0 だと<sup>5</sup>, ネットワークア ドレス部は 202.252.145 まで (ネットワークアドレスは 202.252.145.0) で, ホストアド レス部は残る 6 の部分。

3.2.3 デフォルトゲートウェイ

デフォルトゲートウェイ (default gateway) は,ネットワークの出入り口となる装置の IP アドレスを指定するものです。

| network A |       |      | network B |          |  |  |
|-----------|-------|------|-----------|----------|--|--|
| +=        | =+=== | ===+ | +===      | ====+=== |  |  |
| Ι         | I     | I    | Ι         | I        |  |  |
| a         | b     | ga – | gb        | с        |  |  |

 $<sup>^{20}</sup>$ から 255 の間の 10 進数は,2 進数では 0 から 11111111 です。これが四つ並んで構成される IP アドレスは,8 bit x 4 = 4 byte の 2 進数で表現できます。

<sup>&</sup>lt;sup>3</sup>ただし, インターネットから直接参照できないネットワーク (private network) 内では, ある定められた範囲内の IP アドレス (private address) を, 各装置に自由に割り当てることができます。その場合でも, 当該ネットワーク内に IP ア ドレスの重複があると, 正常な通信はできません。

<sup>&</sup>lt;sup>4</sup>ネットワークに接続できる装置の最大数はホストアドレス部の長さ (bit 数) によって決まります。ネットワークに接 続する装置の台数はネットワークによって異なりますので, IP アドレスのホスト部の長さをネットワーク毎に可変にでき る仕組みが望ましく,その仕組みで必要となるのがサプネットマスクです。

<sup>&</sup>lt;sup>5</sup>2 進表現では subnet mask: 11111111 11111111 11111111 0000000

同一ネットワーク内の装置同士は直接に通信できますが,異なるネットワークに接続された装置 との通信には,ルータ (router) という役割をもつ装置を介す必要があります (上の図では ga-gb がルータ)。コンピュータは,ルータの IP アドレスを知らなければ,外部ネットワークとの通信 ができません。デフォルトゲートウェイには,ルータの IP アドレスを指定します<sup>6</sup>。

#### 3.3 詳細項目 (参考)

#### 3.3.1 DHCP

DHCP (Dynamic Host Configuration Protocol) は IP アドレス等のネットワークの諸設定を, コンピュータが自動的に取得するための仕組みです。このサービスを提供する装置を DHCP サー バといいます。「リースの取得日」や「有効期限」は DHCP に関する情報表示の項目です。

#### 3.3.2 MAC アドレス

MAC アドレス (Media Access Control address) はネットワークカードに固有に振られる番号 です。

## 4 DNS

#### 4.1 ホスト名とドメイン名

ネットワークに接続されたコンピュータには, IP アドレスに加え,人間が識別しやすいように 名前が与えられています。その名前をホスト名 (host name)<sup>7</sup>といいます。

ホスト名には,装置の名前のみを表す短いものと,ドメイン名と呼ばれるネットワークや組織の 名前を含んだ長いものがあります。後者を特に FQDN (Fully Qualified Domain Name) と呼びま す。FQDN は,インターネットに接続している世界中のコンピュータから,ただ一つのコンピュー タを特定する名前です。

echoes.hak.hokkyodai.ac.jp は FQDN の一例です。ここで echoes がコンピュータの名前であり, hak.hokkyodai.ac.jp は, echoes が属するドメインの名前です<sup>8</sup>。

#### 4.2 DNS

DNS (Domain Name System) は, ネットワークに接続された各装置のホスト名と IP アドレス を対応させる代表的な仕組みです。DNS のサービスを提供する装置を DNS サーバと呼びます。

例えば, URI に IP アドレスを指定せずとも Web サーバと通信できるのは,ホスト名に対応する IP アドレスを DNS サーバから得ているためです。逆に言えば,ネットワーク設定での DNS サーバの指定を誤ったり, DNS サーバが適切な応答を返せない状態のときには,ホスト名を使った通信は通常できません<sup>9</sup>。

<sup>&</sup>lt;sup>6</sup>ネットワークにルータが二つ以上接続されている場合などには,なるべく近い通信経路を通るように,通信先の IP アドレス毎に,異なるルータを指定することも可能です。その設定はデフォルトゲートウェイ設定よりも優先されます。

<sup>&</sup>lt;sup>7</sup>Windows の世界ではコンピュータ名と呼ぶことがあります。 <sup>8</sup>FQDN をドメイン名の一種として扱うこともあります。

<sup>&</sup>lt;sup>9</sup>DNS 以外の手段で IP アドレスを得ることが可能な場合を除く。

## 5 コマンドを使ったネットワーク操作

ネットワークに関係する操作の多くは,コンピュータへの命令をキーボードから入力する形で行うことができます。この命令をコマンド (command) と呼びます。

## 5.1 コマンドプロンプトの使い方

Windows XP 機でコマンドを実行するには,まず,コマンドプロンプト」という標題のウィンドウを開きます。

スタートボタン -> すべてのプログラム -> アクセサリ-> コマンドプロンプト

ウィンドウ内には, メッセージに続き

H:¥>

という プロンプトが現われ,カーソルが点滅します。この行をコマンド行 (command line) と言 います。コマンド行に対して,キーボードから コマンドを入力し <ENTER> (エンターキー)を押 すと,そのコマンドが実行されます。

コマンド入力の途中でタイプミスをしたら、<br/>
SS> や 〈---〉、<br/>
、 -> とDEL> で修正します。コマンドを始めから入力し直したければ CTRL-c を押します (コントロールキーを押しながら c を押す)<sup>10</sup>。<br/>
〈↑〉キーを押せば、過去に実行したコマンド行の内容を、再度表示することができます。

#### 5.2 ネットワーク関係のコマンド

Windows XP に標準で付属するコマンドのうち,ネットワーク関係のものを幾つか紹介します。

- 1. ipconfig [/all]: ネットワークの設定表示・更新
- 2. hostname: ホスト名の表示
- 3. ping: 接続テスト
- 4. tracert: 目的地までのネットワーク経路表示
- 5. nslookup: DNS 問い合わせ

各コマンドの詳細は,スタートメニューの中の「ヘルプとサポート」から,コマンド名で検索す れば調べることができます。commandの使い方の要約を表示するには,help command または command /? とします。

<sup>&</sup>lt;sup>10</sup>CTRL-c は実行中のコマンドを強制終了させるためにも使います。